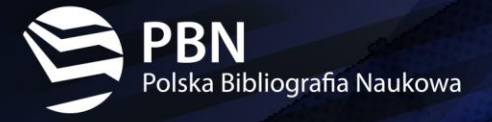

# Podręcznik Użytkownika

# systemu PBN 2.0

REJESTRACJA KONTA I LOGOWANIE DO SYSTEMU

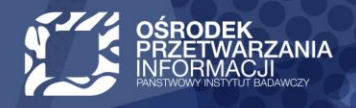

www.opi.org.pl

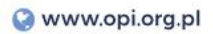

# Spis treści

| Rejestracja konta w systemie PBN                             |   |
|--------------------------------------------------------------|---|
| Aktywacja konta                                              | 4 |
| Logowanie do systemu PBN                                     | 5 |
| Logowanie z OPI PIB (za pomocą konta centralnego MCL)        | 6 |
| Logowanie z ORCID ID                                         | 8 |
| Resetowanie hasła w systemie                                 |   |
| Podłączenie profilu POL-ON                                   |   |
| Kod TFA (two-factor authentication, autentykacja dwuetapowa) |   |

# Rejestracja konta w systemie PBN

Aby rozpocząć pracę w systemie należy posiadać utworzone dla siebie konto użytkownika. Konto w systemie może utworzyć każda zainteresowana osoba. Rejestracja konta jest pierwszym krokiem do pracy w systemie PBN również dla użytkowników reprezentujących podmioty naukowe (do zarejestrowanego konta trzeba będzie przypisać jeszcze odpowiednią rolę systemową).

Zarejestrowanie konta w systemie PBN umożliwia dodawanie lub edytowanie publikacji naukowych oraz przypięcie do niego ról systemowych dla osób dedykowanych do pracy w PBN przez podmioty naukowe. Posiadanie konta użytkownika pozwoli także dodawać w przyszłości publikacje autorskie do swojego profilu (prowadzenie własnej bibliografii naukowej będzie wymagało dodatkowo po zalogowaniu do systemu identyfikacji w bazie osób systemu POL-on).

Aby zarejestrować konto należy kliknąć przycisk "Zarejestruj" na stronie logowania do systemu PBN (https://pbn.nauka.gov.pl/auth/login), a następnie wypełnić formularz rejestracyjny.

| Rejestracja                 |                                                                                                    |
|-----------------------------|----------------------------------------------------------------------------------------------------|
| 1 Email (login)             |                                                                                                    |
| 2 Imię                      |                                                                                                    |
| 3 Nazwisko                  | PRN CORPORATION                                                                                                    |
| 4 Hasło                     | Polsa Belografa Nakowa<br>Regulamin serwisu<br>Polska Bibliografia Naukowa i POL-index                                                                                                    |
| 5 Powtórz Hasło             | <ul> <li>POSTANOWIENA OGÓLNE</li> <li>Regularmi obrela zasady korzystania przez Użytkowników i Usługobiorców z Serwisu oraz warunik<br/>średniczenia przez Usługobarcych na rzecz Użytkowników i Usługobiorców Usług za poźrednictwem<br/>Serwisu.</li> <li>Warunkem rozpozacjał korzystania z Usług jest akceptacja Regularniu. Użytkownicy ko</li> </ul>                                                                                                    |
| Akceptuję regulamin nerwisu | Ublegböters, ktörar ne zaklegshög warunköv Regularinu, nie będą mogłi korystać i Ubleg.<br>3. Ublegböters, zakrzegs zobe prove do cirefenis szczegłówsych zakł oraz zakreu (wiskózenia<br>poszczęgłówch Ubleg w odrębnych regularinach.<br>4. Regularini jest dodzegtamy mejserzewanie na storein internetwej Sarwtau w isodo umolikujący<br>Ublegböteros i Ucytkowskom jego porykania, odtiwizanie oraz utwalanie jędo treći.<br>3. Ublegbiorzy posiadający Kosto mają molistwich Carrystani za pośredictwem Sarwtau<br>z Ubleg fieleśczenia ub Operora zakrzega sobie molistwice Siszegbiorego mejselowana<br>tych index. Ublegboteca lub Operora zakrzega sobie molistwice Siszegbiorego mejselowana<br>tych usług w odrębnych regularinuci. W zakreje nierwejolowanym w odrębnych regularinach<br>stosuje je poszanowieńa Regularinu lub doposcienie przejsy previe. |
| ZAREJESTRUJ                 |                                                                                                    |

#### Aby dokonać rejestracji w systemie należy uzupełnić następujące pola w formularzu:

1. Email (login) – który będzie podawany podczas logowania się do systemu, będzie również niezbędny w procesie komunikacji z użytkownikiem; UWAGA: prosimy upewnić się, że wprowadzony adres e-mail jest

poprawny. Po zarejestrowaniu na podany adres zostanie wysłana wiadomość zawierająca link aktywacyjny.

- 2. Imię imię użytkownika
- 3. Nazwisko nazwisko użytkownika
- **4. Hasło** nowe hasło dostępowe do tworzonego konta, system PBN wymaga hasła złożonego z przynajmniej czterech czteroliterowych słów oddzielonych od siebie spacjami
- 5. Powtórz Hasło potwierdzenie hasła dostępowego podanego powyżej
- 6. Podczas rejestracji konta wymagana jest akceptacja regulaminu serwisu.

Aby zapoznać się z regulaminem należy kliknąć w link "Akceptuję regulamin serwisu".

Przycisk "ZAREJESTRUJ" uruchomi proces rejestracji w systemie i – jeśli wszystkie pola zostały uzupełnione poprawnie – pojawi się ekran informujący o przesłaniu na podany adres e-mail wiadomości zawierającej dalsze instrukcje.

#### Problemy, które mogą pojawić się podczas rejestracji:

W przypadku wprowadzenia zbyt słabego hasła system wyświetli stosowny komunikat – hasło powinno spełniać wymagania bezpieczeństwa, silne hasło powinno być bardzo długie oraz unikalne. System PBN wymaga hasła złożonego z przynajmniej czterech 4-ro literowych słów oddzielonych od siebie spacjami. To powoduje że hasło takie będzie bardzo bezpieczne, ale też powinno być prostsze do zapamiętania. Przykładem takiego hasła może być: mała kura biega przed domem. Polska Bibliografia Naukowa przyjmuje też zwykłe hasła o długości większej niż 24 znaki.

W przypadku gdy użytkownik wprowadzi nieprawidłowy adres e-mail system wyświetli stosowny komunikat.

#### Aktywacja konta

Zarejestrowane w systemie PBN konto użytkownika należy aktywować. Oznacza to, że użytkownik, który prawidłowo uzupełnił formularz rejestracyjny, po otrzymaniu z systemu wiadomości e-mail powinien otworzyć znajdujący się w niej link aktywacyjny, który po kliknięciu wyświetli komunikat o możliwości zalogowania się do nowo założonego konta użytkownika.

Jeśli wiadomość zawierająca link aktywacyjny nie dotarła należy także sprawdzić folder SPAM w swojej skrzynce pocztowej.

Jeżeli konto użytkownika jest aktywne, to użytkownik może się logować do systemu i korzystać z niego według uprawnień nadanych przez administratora

| Aktywacja konta                                                                                                    | Polska Bibliografia Naukowa               |
|----------------------------------------------------------------------------------------------------|-------------------------------------------|
| Aktywuj swoje konto                                                                                                    | Login                                     |
|                                                                                                    | Hasło                                     |
| Twoje konto jest juz prawie gotowe. Jedyne co pozostało to<br>aktywacja konta w systemie. Aby to zrobić, klinkij w przycisk<br>poniżej.                             | Zapomniałeś hasła?                        |
|                                                                                                    | Kod TFA                                   |
| PRZEJDŹ DO SERWISU<br>Jeżeli link nie działa skopiuj go do przegrądarki: <u>muszy // naukargov prauth/user/activation/c2425907-8b5d-<br/>46e4-8e7b-190144fbf7c1</u> | 🗌 Zapamiętaj mnie                         |
|                                                                                                    | Nie posiadasz konta? Zarejestuj się       |
|                                                                                                    | ZALOGUJ                                   |
|                                                                                                    | COMPIB ZALOGUJZ OPI PIB                   |
|                                                                                                    | D ZALOGUJ Z ORCID ID                      |
|                                                                                                    | Logując się akceptujesz regulamin serwisu |
|                                                                                                    |                                           |
| rosimy nie odpowiadać na te wiadomość. Kontakt z zespołem wsparcia użytkownika PBN możliwy jest poprzez                                                             |                                           |

#### Logowanie do systemu PBN

Logowanie do systemu jest możliwe tylko dla zarejestrowanych i aktywnych użytkowników. Należy się zalogować, aby móc dodawać publikacje, użytkownicy niezalogowani mogą wyłącznie przeglądać dane wprowadzone do systemu.

Logowanie następuje przy użyciu przycisku "**ZALOGUJ**" dostępnego na stronie głównej strony PBN, wybranie tego przycisku przenosi użytkownika do ekranu logowania.

Logowanie następuje po:

- 1. wpisaniu loginu (email) podanego w trakcie procesu rejestracji konta,
- 2. wprowadzeniu hasła ustanowionego w trakcie procesu rejestracji.

Przycisk "ZALOGUJ" uruchamia proces logowania do systemu i – o ile walidacja loginu i hasła zakończyła się sukcesem – przechodzi do strony głównej dostępnej dla zalogowanego użytkownika.

| Witamy w                                  |
|-------------------------------------------|
| PBN<br>Polska Bibliografia Naukowa        |
| 1 Login                                   |
| 2 Hasło                                   |
| Zapomniałeś hasła?                        |
| Kod TFA                                   |
| Nie posiadasz konta? Zarejestuj się       |
|                                           |
| SOPIPHE ZALOGUJZOPIPIB                    |
| D ZALOGUJ Z ORCID ID                      |
| Logując się akceptujesz regulamin serwisu |

#### System PBN umożliwia logowanie za pomocą systemów zewnętrznych:

- 1. Logowanie z OPI PIB (za pomocą konta centralnego MCL),
- 2. Logowanie za pomocą ORCID ID.

# Logowanie z OPI PIB (za pomocą konta centralnego MCL)

Aby uruchomić logowanie przez MCL należy mieć zarejestrowane i aktywne konto centralne MCL (strona rejestracyjna konta centralnego MCL znajduje się pod adresem: https://mcl.opi.org.pl), a następnie połączyć z nim konto użytkownika w PBN.

Opcja ta jest dostępna po zalogowaniu się do systemu za pomocą konta PBN, w zakładce "Twój profil". System PBN domyślnie zapamiętuje to ustawienie, umożliwiając użytkownikowi późniejsze logowanie za pomocą MCL.

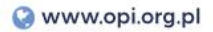

|                | Login<br>Imię<br>Drugie Imię | @                                                                     | Autentykacja<br>dwuetapowa (2FA)<br>włącz      |
|----------------|------------------------------|-----------------------------------------------------------------------|------------------------------------------------|
| Podlacz profil | Nazwisko                     | Moduł Centralnego Logowania                                           | Połączone konta<br>Stwórz lub podłącz ORCID ID |
|                | +<br>POL <del>O</del> N      | Zaloguj się kontem centralnym Nazwa użytkownika lub adres email Hasto | Połącz moduł centralnego<br>logowania OPI PIB  |
|                |                              | Zapomniałeś hasła?<br>Załoguj się                                     |                                                |

Aby zalogować się do systemu za pomocą Modułu Centralnego Logowania należy nacisnąć przycisk "ZALOGUJ PRZEZ OPI PIB". System przekieruje użytkownika do ekranu logowania w Module Centralnego Logowania.

|                                               | Witamy w                                  |
|-----------------------------------------------|-------------------------------------------|
|                                               | PBN<br>Polska Bibliografia Naukowa        |
| Moduł Centralnego Logowania                   | 7                                         |
| Zaloguj się kontem centralnym                 | Login                                     |
| Nazwa użytkownika lub adres email             | Hasło                                     |
| Hasto                                         | Zapomniałeś hasła?                        |
| Zapomniałeś hasła?                            | Kod TFA                                   |
| Zaloguj się                                   | 🗌 Zapamiętaj mnie                         |
| Nowy użytkownik? Zarejestruj się Poł. oc Regu | lamin                                     |
|                                               | Nie posiadasz konta? Zarejestuj się       |
|                                               | ZALOGUJ                                   |
|                                               | COPIPIB ZALOGUJ Z OPI PIB                 |
|                                               | D ZALOGUJ Z ORCID ID                      |
|                                               | Loquiac sie akcentuiesz regulamin serwisu |

#### Logowanie następuje po:

1) wpisaniu nazwy użytkownika lub adresu e-mail ustawionego w MCL,

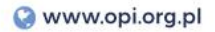

- 2) wprowadzeniu hasła ustawionego w MCL,
- 3) naciśnięciu przycisku "Zaloguj się".

## Logowanie z ORCID ID

Aby uruchomić logowanie przez ORCID ID należy mieć zarejestrowane i aktywne konto w systemie ORCID (strona rejestracyjna ORCID znajduje się pod adresem: https://orcid.org/signin), a następnie połączyć z nim konto użytkownika w PBN.

Logowanie z ORCID będzie możliwe po połączenia konta użytkownika systemu PBN z kontem ORCID. Opcja ta jest dostępna po zalogowaniu się za pomocą konta PBN, w zakładce "Twój profil". System PBN domyślnie zapamiętuje to ustawienie, umożliwiając użytkownikowi późniejsze logowanie za pomocą ORCID ID.

| Autentyka<br>dwuetapowa | cja<br>(2FA)                |             | OR                       | CID                      |
|-------------------------|-----------------------------|-------------|--------------------------|--------------------------|
| WŁĄCZ                   |                             |             | Sign into ORCID          | ) or <b>Register now</b> |
|                         |                             | 1           | Personal account         | nstitutional account     |
|                         |                             |             | Sign in with you         | ur ORCID account         |
| 2 Doloczono k           | onto                        | Email o     | r ORCID iD               |                          |
| & Połączone konta       | Email                       | or ORCID iD |                          |                          |
|                         |                             | ORCID       | password                 |                          |
| Stwórz lub podłącz      | Stwórz lub podłącz ORCID IP |             |                          |                          |
|                         |                             |             | Sign into ORCID          |                          |
| D ORCID                 | վիր                         | Forgo       | tten your password? Rese | t it here                |
|                         |                             |             | Sign in with a soci      | al media account 📀       |
|                         |                             |             | G Sign in with Google    | Sign in With Facebook    |
|                         | ш                           |             |                          |                          |
| Login OPI PIB:          |                             |             |                          |                          |
|                         |                             |             |                          |                          |
|                         |                             |             |                          |                          |
|                         |                             |             |                          |                          |
|                         |                             |             |                          |                          |
|                         |                             |             |                          |                          |

Aby zalogować się do systemu za pomocą ORCID należy nacisnąć przycisk "**ZALOGUJ Z ORCID ID**". System przekieruje użytkownika na stronę ORCID, do ekranu logowania.

#### Logowanie następuje po:

- 1. wpisaniu adresu e-mail ustawionego w ORCID lub identyfikatora ORCID,
- 2. wprowadzeniu hasła ustawionego w ORCID,
- 3. naciśnięciu przycisku "Sign into ORCID".

|                                   | OR                                              | CID                    |
|-----------------------------------|-------------------------------------------------|------------------------|
| Login                             | - Sign into ORCIE                               | ) or Register now      |
| Hasto                             | L Personal account                              | finstitutional account |
| Zapomniałeś hasła?                | Sign in with you                                | ur ORCID account       |
| Kod TFA                           | Email or ORCID ID ORCID password ORCID password |                        |
| Zapamiętaj mnie                   | Sign in<br>Forgotten your pass urd? Rese        | ito ORCID              |
|                                   |                                                 |                        |
| Nie posiadasz konta? Za<br>ZALOGU | irejestuj się<br>JJ                             |                        |

### Resetowanie hasła w systemie

System PBN umożliwia użytkownikom resetowanie hasła.

Aby skorzystać z opcji przywrócenia hasła, należy wybrać przycisk "Zapomniałeś hasła?". Na ekranie pojawi się formularz przywrócenia hasła. Formularz należy wypełnić wpisując adres e-mail (login), który został użyty do rejestracji konta użytkownika. Jeśli użytkownik uzupełnił formularz prawidłowymi danymi, na adres e-mail użyty do rejestracji konta otrzyma link, za pomocą którego będzie możliwa zmiana hasła na nowe.

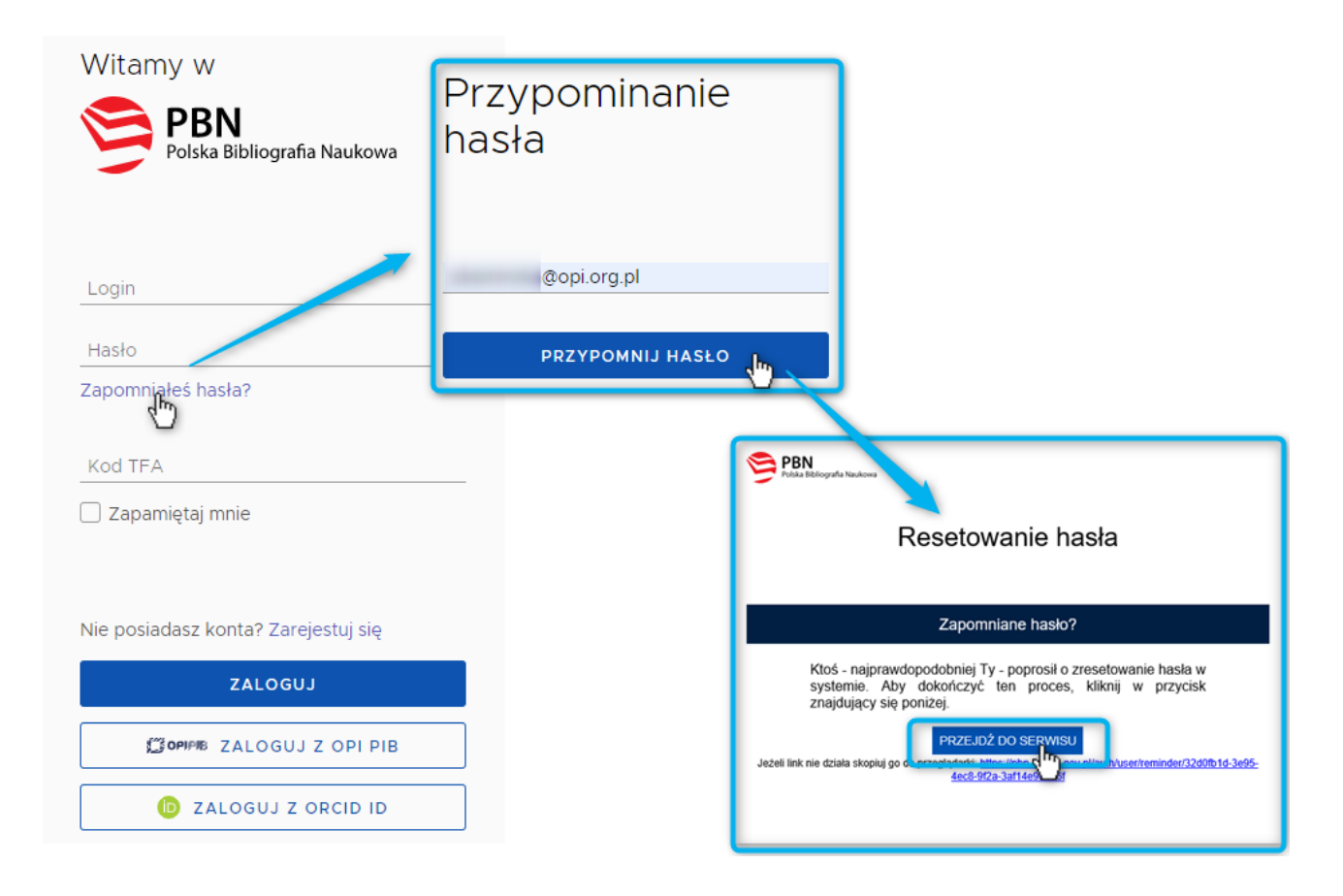

# Podłączenie profilu POL-ON

Aby móc prowadzić własną bibliografię naukową wymagana jest identyfikacja w bazie osób systemu POL-on.

Jeśli użytkownik widnieje w rejestrach pracowników lub doktorantów systemu POL-on może dokonać powiązania konta. W tym celu należy wybrać przycisk "Podłącz profil POL-on", który jest dostępny w panelu profil użytkownika. Na ekranie pojawi się okno, w którym należy wprowadzić swój numer PESEL (lub numer dokumentu tożsamości\* w przypadku cudzoziemców nieposiadających numeru PESEL), a następnie kliknąć przycisk "PODŁĄCZ".

Jeśli numer PESEL został wprowadzony poprawnie oraz dane osoby znajdują się w systemie POL-on identyfikacja zostanie zakończona powodzeniem, a w profilu użytkownika pojawią się dane pobrane z systemu POL-on.

| 0                   | Login<br>Imię<br>Drugie Imię<br>Nazwisko                                                              |                                                                                                    |
|---------------------|----------------------------------------------------------------------------------------------------|----------------------------------------------------------------------------------------------------|
| Role                |                                                                                                    |                                                                                                    |
| Nazwa roli          | Identyfikator obiektu                                                                                 | Status                                                                                                    |
| Importer Publikacji |                                                                                                    |                                                                                                    |
| Podłącz profil      | +<br>POL∋n<br>∱                                                                                       | Podłącz swój profil POL-on ×<br>Wpisz swój numer PESEL albo kod kraju i numer dokumentu - na tej<br>podstawie wyszukamy Cię w bazie POL-on i podłączymy profil do Twojego<br>konta.<br>ANULUJ PODLACZ |
|                     | POL-ON PBN-ID: Imię i Nazwisko: Tytuł naukowy ["MGR"] Jednostki Naukowe: Ośrodek Przetwarzania Inform | ICII – Państwowy Instytut Badawczy                                                                                                    |

\* Należy wprowadzić dwuliterowy kod kraju, który wydał dokument a następnie (bez żadnej spacji) numer dokumentu w identycznej formie jaką wprowadzono do systemu POL-on. Np: kraj wydania dokumentu "Polska", numer dokumentu w POL-on "123xyx123" – w okienko należy wprowadzić "PL123xyx123".

#### **INFORMACJA:**

Baza osób systemu POL-on oparta jest o wykaz pracowników naukowych, nauczycieli akademickich i doktorantach z systemu POL-on. Użytkownik może dokonać powiązania z bazą autorów POL-on za pomocą nr PESEL (lub numeru dokumentu) **tylko dla jednego konta PBN.** 

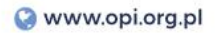

# Kod TFA (two-factor authentication, autentykacja dwuetapowa)

W systemie PBN istnieje możliwość ustawienia uwierzytelniania dwuskładnikowego. Autentykacja dwuetapowa służy dodatkowemu zabezpieczeniu dostępu do konta PBN.

Po aktywowaniu tej usługi niemożliwe będzie zalogowanie się do systemu bez podania dodatkowego hasła z urządzenia mobilnego, na którym zainstalowano aplikację obsługującą TOTP (aplikację do uwierzytelniania, protokół generujący jednorazowe hasła, stosowany w celu autoryzacji dostępu w systemach teleinformatycznych).

Włączenie tej funkcjonalności jest opcjonalne, a jest ona dostępna po zalogowaniu się do systemu, w zakładce "Twój profil".

Aby korzystać z tej opcji użytkownik musi zainstalować na swoim telefonie albo innym urządzeniu aplikację do uwierzytelniania. Aby się zalogować przy użyciu kodu TFA, użytkownik musi wprowadzić kod, który jest wyświetlany w tej aplikacji.

#### Aby uruchomić autentykację dwuetapową:

- 1. Należy kliknąć przycisk "WŁĄCZ" w sekcji autentykacji dwuetapowej,
- Następnie, za pomocą zainstalowanej aplikacji obsługującej TOTP (aplikacji do uwierzytelniania) zeskanować kod QR,
- Na ekranie urządzenia mobilnego pojawi się kod, który należy wprowadzić w sekcji autentykacji dwuetapowej w PBN i wybrać przycisk "UAKTYWNIJ",
- Po aktywowaniu usługi, przy następnym logowaniu, system będzie wymagał użytkownika podana kodu TFA z aplikacji do uwierzytelniania z urządzenia mobilnego.

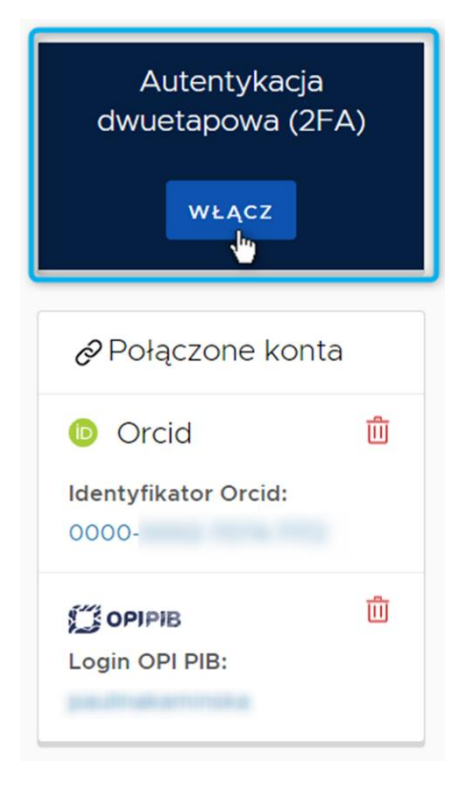

**UWAGA!** Włączona opcja autentykacji dwuetapowej blokuje możliwość logowania za pomocą ORCID ID oraz z OPI PIB. Umożliwia logowanie wyłącznie za pomocą konta PBN (w formularzu logowania należy wprowadzić kod TFA).

Wyłączenie autentykacji dwuetapowej jest możliwe z kontekstu zalogowanego użytkownika w tym samym miejscu w którym nastąpiło jej aktywowanie.